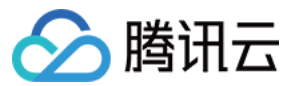

# 媒体直播 控制台指南 产品文档

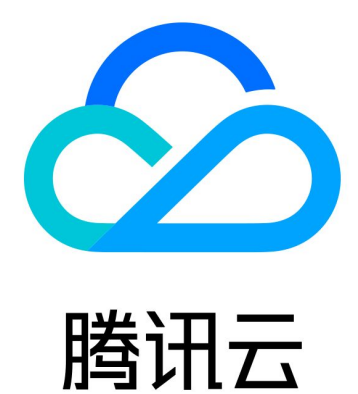

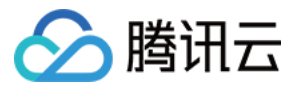

【版权声明】

©2013-2024 腾讯云版权所有

本文档著作权归腾讯云单独所有,未经腾讯云事先书面许可,任何主体不得以任何形式复制、修改、抄袭、传播全部或部分本文档内容。

【商标声明】

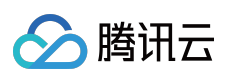

及其它腾讯云服务相关的商标均为腾讯云计算(北京)有限责任公司及其关联公司所有。本文档涉及的第三方主体的商标,依法由权利人所有。

【服务声明】

本文档意在向客户介绍腾讯云全部或部分产品、服务的当时的整体概况,部分产品、服务的内容可能有所调整。您 所购买的腾讯云产品、服务的种类、服务标准等应由您与腾讯云之间的商业合同约定,除非双方另有约定,否则, 腾讯云对本文档内容不做任何明示或默示的承诺或保证。

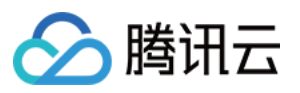

# 文档目录

控制台指南 Input 管理 Channel 管理 简介 创建频道 步骤一:设置频道基本信息 步骤二:添加输入 步骤三:设置输入 步骤四:设置输出组 修改和删除频道 导出、导入、克隆频道 频道质量监控 水印管理 Plan 管理

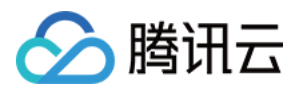

# 控制台指南 Input 管理

最近更新时间:2024-02-22 09:30:00

频道输入是StreamLive的媒体流输入通道,通常关联一个安全组和一个StreamLive的频道。

### 前提条件

已开通 StreamLive。 已登录 StreamLive控制台。

### Input管理

单击左侧导航栏**Input Management**,可以查看已创建的input名称、类型、绑定状态、ID等信息。每一个Input通常可以关联一个安全组和一个StreamLive频道,被频道关联的Input状态会显示attached。每一个Input有A、B两个通道,是两个物理隔离的通道,对应频道两个通道,可同时推流,保障上行可用性。

| StreamLive                   | Input Manage   | ement 🔇 Mu | mbai 🔻         |    |       |   |
|------------------------------|----------------|------------|----------------|----|-------|---|
| Security Group<br>Management | Create Input   | 1 - C      |                |    |       |   |
| Input<br>Management          | Name 年         | Туре 👅     | State <b>T</b> | ID | URL A |   |
| ⊠ Channel<br>Management      |                |            |                |    |       |   |
| Watermark<br>Management      |                |            |                |    | -     |   |
|                              |                |            |                |    |       |   |
|                              | •              |            |                |    |       |   |
|                              | Total items: 3 |            |                |    |       | 1 |
|                              |                |            |                |    |       |   |
|                              |                |            |                |    |       |   |

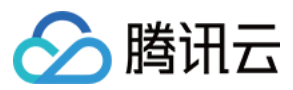

### 创建Input

频道输入提供PULL和PUSH两种输入方式。若您需要创建Input,单击页面左上角【Create Input】按钮,在弹窗中进行配置:

| StreamLive | Input Management  | 🔇 Mumbai 🔻                 |                                                                                                    |    |
|------------|-------------------|----------------------------|----------------------------------------------------------------------------------------------------|----|
|            | Create Input      | Create Input               |                                                                                                    | ×  |
|            | Name <b>\$</b> Ty | Name *                     | Please enter the input name                                                                                                 |    |
|            | RT                | Туре *                     | Please select the input type                                                                                                |    |
|            | RT                | Security Group *           | Please select the security group                                                                                            | st |
|            | RT                | (i) Media fil<br>bucket is | les cannot be pulled from COS as you have not activated COS or no s created. <u>Click here</u> to check in the COS console. |    |
|            | Total items: 3    |                            | Confirm Cancel                                                                                                    |    |
|            |                   |                            |                                                                                                    |    |

Name: Input名称,可由用户自定义。可支持1-32位数字、大小字母、下划线"\_"。
Type: Input类型,目前支持RTMP\_PUSH、RTP\_PUSH、RTP-FEC\_PUSH、UDP\_PUSH、SRT\_PUSH、RTMP\_PULL、HLS\_PULL、MP4\_PULL、RTSP\_PULL、SRT\_PULL等协议。
Security Group:若是PUSH输入类型,则需要绑定Input安全组做安全校验。

#### Type : RTMP\_PUSH

若Type选RTMP\_PUSH,需要填Destination,分别是application name和stream name。

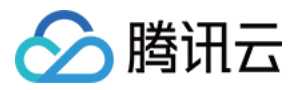

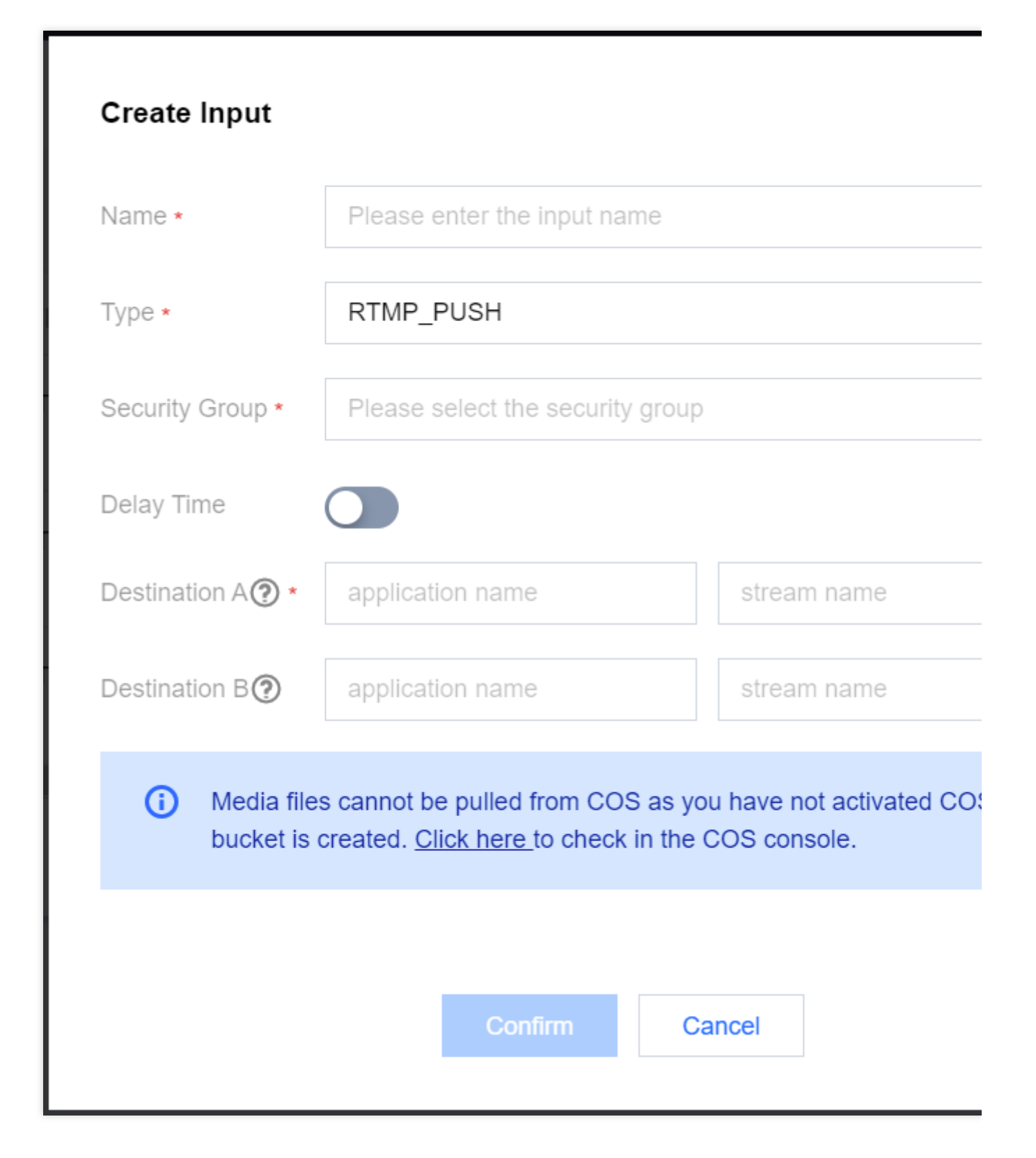

Type : SRT\_PUSH

若Type选SRT\_PUSH, Destination代表streamid, 非必填。

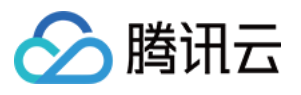

| Create Input      |                                  | × |
|-------------------|----------------------------------|---|
| Name *            | Please enter the input name      | ] |
| Type *            | SRT_PUSH *                       |   |
| Security Group *  | Please select the security group |   |
| Destination A (?) | Please enter the streamid        | ] |
| Destination B (?) | Please enter the streamid        | ] |
|                   | Confirm Cancel                   |   |

#### Type : PULL

若Type选PULL类型,需要填InputAddress,作为PULL的源。

| Name 🗢 | Туре 🕇       | State <b>T</b> |                  |                      |               |   |  |
|--------|--------------|----------------|------------------|----------------------|---------------|---|--|
|        | RTP-FEC_PUSH |                |                  |                      |               |   |  |
|        | RTMP_PUSH    |                |                  |                      |               |   |  |
|        | RTP_PUSH     | Attache        | Edit Input       |                      |               | × |  |
|        |              |                | Name *           |                      |               |   |  |
|        |              |                | Type *           | RTP-FEC_PUSH         |               | * |  |
|        |              |                | Security Group * | Please select the se | ecurity group | Ŧ |  |
|        |              |                |                  | Confi                | m Cancel      |   |  |

### 修改Input

若您需要修改Input,单击需要修改的Input右侧Edit,在弹窗中进行修改,修改完成后点击Confirm完成修改。

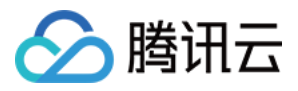

| Name ‡ | Туре 🗡       | State <b>T</b> | ID                        | U       | URL A  |   | URL B |
|--------|--------------|----------------|---------------------------|---------|--------|---|-------|
|        | RTP-FEC_PUSH | Detached       |                           |         |        |   |       |
|        | RTMP_PUSH    |                |                           |         |        |   |       |
|        | RTP_PUSH     |                |                           |         |        |   |       |
|        |              |                | Delete                    |         |        |   |       |
|        |              |                | Delete                    |         |        | ~ |       |
|        |              |                | Sure to delete the input? |         |        |   |       |
|        |              |                |                           | Confirm | Cancel |   |       |
|        |              |                |                           |         |        |   |       |

### 删除Input

若您需要删除Input,单击需要删除的Input右侧Delete,在弹窗中点击Confirm完成删除。

| StreamLive                                 | Input Manag    | ement 🔇 Mu | umbai 🔻 |    |       |   |
|--------------------------------------------|----------------|------------|---------|----|-------|---|
| Security Group<br>Management               | Create Input   |            |         |    |       |   |
| <ul> <li>● Input<br/>Management</li> </ul> | Name \$        | Туре Т     | State T | ID | URL A |   |
| ⊡ Channel<br>Management                    |                |            |         |    |       |   |
| Watermark<br>Management                    |                |            |         |    |       |   |
|                                            |                |            |         |    |       |   |
|                                            | 4              |            |         |    |       |   |
|                                            | Total items: 3 |            |         |    |       | 1 |
|                                            |                |            |         |    |       |   |

#### 注意:

控制台默认只支持最多5个input的存在。

输入的媒体源目前至少需要包含一个视频数据通道。

当使用MPEG-TS多路复用通道时,最多允许8路通道同时传输。

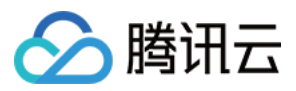

对于4K分辨率的输入,在后续使用普通转码、极速高清转码时,请注意分别可支持的输入编码方式、色深、帧率、码率:

| 转码类型   | 编码方式        | 色深         | 帧率       | 码率         |
|--------|-------------|------------|----------|------------|
| 普通转码   | H.264、H.265 | 8bit、10bit | <=60 fps |            |
| 极速高清转码 | H.264       | 8bit、10bit | <=60 fps | < 100Mbpc  |
|        | Ц 265       | 8bit       | <=60 fps | <=100101ps |
|        | Π.200       | 10bit      | <=30 fps |            |

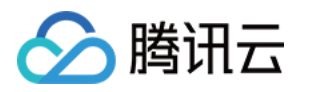

# Channel 管理 简介

最近更新时间:2023-03-22 16:06:59

StreamLive控制台基于Channel维度进行管理,您可以创建高质量的视频流,从而分发到各种类型的设备。频道是 StreamLive的主要模块,可对输入流按照既定配置进行转码、转封装等一系列视频处理操作后输出至指定目的地或 者归档存储。

### 前提条件

- 已开通 StreamLive。
- 已登录 StreamLive控制台。

### Channel管理

单击左侧导航栏Channel Management,您可以在此页面中对频道进行查看、创建、编辑、启动/停止、删除、导出、克隆操作。对于已创建的频道,列表中会展示当前频的状态:IDEL表示频道尚未启动 RUNNING表示频道已启动。对于已启动的频道,不能再进行编辑操作,如果需要进行编辑需要先停止。

| Create Channel |         |    | Search by channel Name or ID   | Q Ø |
|----------------|---------|----|--------------------------------|-----|
| Name ‡         | State T | ID | Operation                      |     |
|                | RUNNING |    | Edit Stop Delete Export Clone  |     |
|                | RUNNING |    | Edit Stop Delete Export Clone  |     |
|                | IDLE    |    | Edit Start Delete Export Clone |     |
|                |         |    |                                |     |

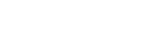

媒体直播

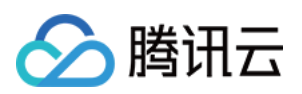

### 创建频道

### 步骤一:设置频道基本信息

最近更新时间:2023-09-14 17:50:43

在开始创建频道前,您需要先确认以下元素,以确保可以高效的创建新的频道:

1. 频道将使用的输入。在创建频道前请确保已创建好输入,该输入将在第二步绑定到该频道。

- 2. 频道的输出协议及输出地址。
- 3. 输出组中的视频和音频的编码参数。

#### 设置频道基本信息

1. 点击左上角的Create Channel按钮,进入创建频道页面。

| StreamLive     | Channel Management | 🔇 Mumbai 🔻     |    |                              |
|----------------|--------------------|----------------|----|------------------------------|
| 🖸 Channel      | Create Channel     |                |    | Search by channel Name or ID |
| ⊡ Input        | Name \$            | State <b>T</b> | ID | Operation                    |
| Security Group |                    | RUNNING        |    | Edit <b>Stop</b> De          |
| Watermark      |                    |                |    | Edit Stat Da                 |
|                |                    | IDLE           |    | Edit Start De                |
|                |                    | IDLE           |    | Edit Start De                |

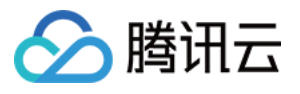

| StreamLive     | ← Create channel |                                                                            |
|----------------|------------------|----------------------------------------------------------------------------|
| 🔁 Channel      | General Setting  |                                                                            |
| ⊡ Input        |                  | General info                                                               |
| Security Group | 2 Input Setting  | Create a channel that encodes your input into multiple groups and outputs. |
| Watermark      | 3 Output Group   | Channel name * Please enter the channel name.                              |
|                | Setting          | Regularly cleaned                                                          |
|                |                  | Import Configuration Next                                                  |
|                |                  |                                                                            |

2. Name:频道基本信息较简单,仅需设置频道名称即可。输入支持大小写字母、数字及下划线,长度最大为32个字符。

3. **Regularly cleaned**:默认不会勾选自动清理选项,该选项设置打开后,Plan中的Event会在执行完成后7天后自动 清理,以避免太多Event不方便管理。若无Plan可以不用理会,具体Plan可以参考Plan管理。

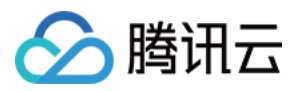

# 步骤二:添加输入

最近更新时间:2023-09-14 17:51:45

### 添加输入

您可以添加一个或多个已创建的Input到频道中。一般情况下,绑定的第一个Input会做为默认输入,而其它Input可能 会被使用在主备容灾(Failover)或时间计划(Plan)中。

在Add下拉选项中选择尚未绑定到其他频道的Input做为该频道的输入源,每个频道最多可以添加5个Input,其中最多 2个Push类型的Input。

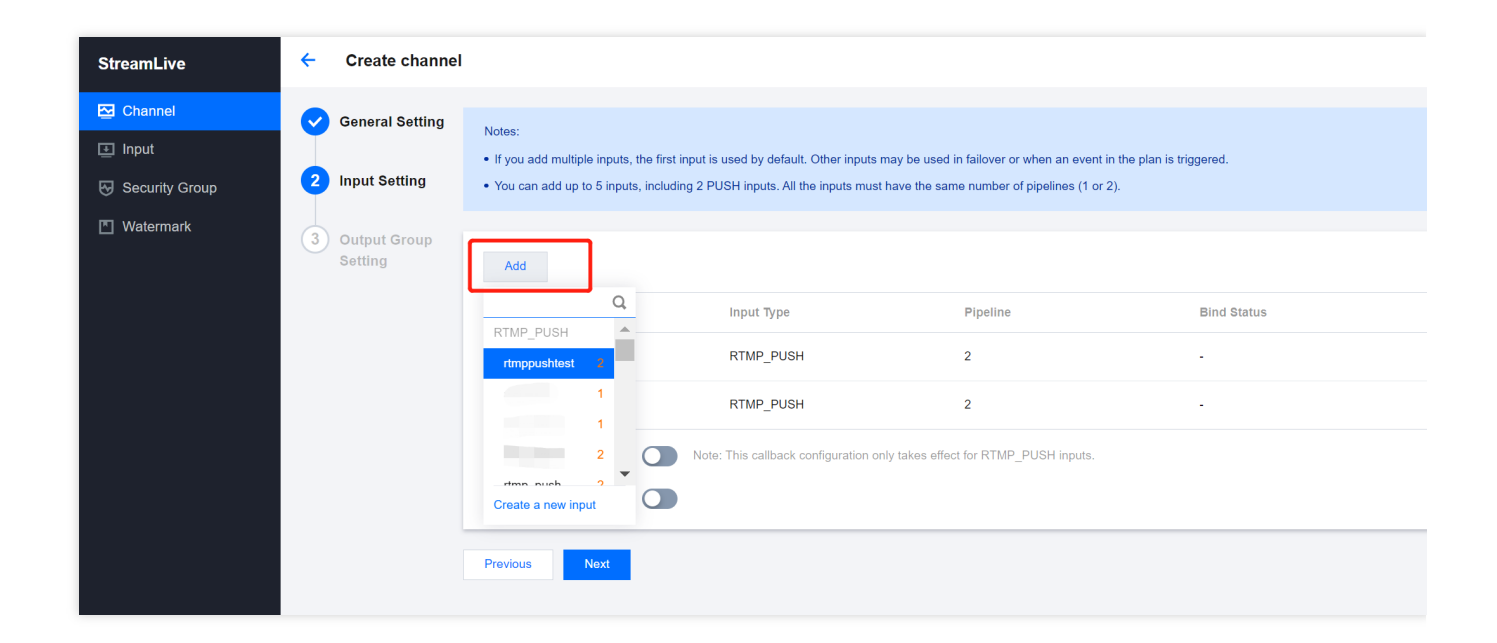

### 创建输入

您也可以在Add下拉选项中,选择Create a new input来新创建一个输入。

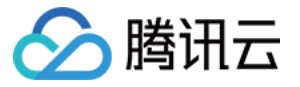

| StreamLive                              | ÷                             | Create channel                   |                                                                             |                                                                                                |                                                                                  |                                         |
|-----------------------------------------|-------------------------------|----------------------------------|-----------------------------------------------------------------------------|------------------------------------------------------------------------------------------------|----------------------------------------------------------------------------------|-----------------------------------------|
| Channel  Channel  Input  Security Group | <ul><li>⊘</li><li>2</li></ul> | General Setting<br>Input Setting | Notes:<br>• If you add multiple inputs, th<br>• You can add up to 5 inputs, | e first input is used by default. Other inputs<br>including 2 PUSH inputs. All the inputs musl | may be used in failover or when an eve<br>t have the same number of pipelines (1 | ent in the plan is triggered.<br>or 2). |
| T Watermark                             | 3                             | Output Group<br>Setting          | Add<br>I Q.                                                                 | Input Type                                                                                     | Pipeline                                                                         | Bind Status                             |
|                                         |                               |                                  | RTMP_PUSH  rtmppushtest 2 1                                                 | RTMP_PUSH                                                                                      | 2                                                                                | · ·                                     |
|                                         |                               |                                  | 1<br>2<br>Create a new input                                                | Note: This callback configuration of                                                           | nly takes effect for RTMP_PUSH inputs                                            | i.                                      |
|                                         |                               |                                  | Previous Next                                                               |                                                                                                |                                                                                  |                                         |

| General Setting         | +                                                                                                    |
|-------------------------|----------------------------------------------------------------------------------------------------|
| Input Setting           | General info *<br>Inputs are the source of streams for StreamLive channels. An input is usually associated with 1 security group and 1 StreamLive channels |
| Output Group<br>Setting | Input name  Please enter the input name                                                                                                    |
|                         | Input type * ORTP_PUSH                                                                                                    |
|                         | Push your source to fixed endpoints with the RTP protocol.                                                                                                 |
|                         | C RTMP_PUSH                                                                                                    |
|                         | Push your source to fixed endpoints with the RTMP protocol.                                                                                                |
|                         | UDP_PUSH                                                                                                    |
|                         | Push your source to fixed endpoints with the UDP protocol.                                                                                                 |
|                         | O RTP-FEC_PUSH                                                                                                    |
|                         | Push your source to fixed endpoints with the RTP-FEC protocol.                                                                                             |
|                         | SRT_PUSH                                                                                                    |
|                         | Push your source to fixed endpoints with the SRT protocol.                                                                                                 |
|                         | RTMP_PULL                                                                                                    |
|                         | Pull your source from external endpoints with the RTMP protocol.                                                                                           |
|                         | HLS_PULL                                                                                                    |
|                         | Pull your source from external endpoints with the HTTP protocol.                                                                                           |
|                         | MP4_PULL                                                                                                    |
|                         | Ingest file content from an MP4 file that is on the public internet.                                                                                       |
|                         | O RTSP_PULL                                                                                                    |
|                         | Pull your source from external endpoints with the RTSP protocol.                                                                                           |
|                         | SRT_PULL                                                                                                    |
|                         | Dull your source from extended as desigts with the ODT exchange                                                                                            |

Name:Input名称,可由用户自定义。可支持1-32位数字、大小字母、下划线"\_"。

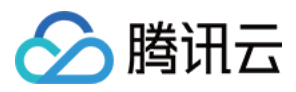

**Type**: Input类型,频道输入提供PULL和PUSH两种输入方式,目前支持RTMP\_PUSH、RTP\_PUSH、RTP\_FEC\_PUSH、UDP\_PUSH、SRT\_PUSH、RTMP\_PULL、HLS\_PULL、MP4\_PULL、RTSP\_PULL、SRT\_PULL协议。

#### Type : RTMP\_PUSH

若Type选RTMP\_PUSH,需要填Destination,分别是application name和stream name。

| User Name         | Please enter the user name |             |  |
|-------------------|----------------------------|-------------|--|
| Password          | Please enter the password  |             |  |
| Delay Time        |                            |             |  |
| Destination A 🕐 * | application name           | stream name |  |
| Destination B 🕐   | application name           | stream name |  |

此外,您还可以设置User Name和Password来支持鉴权,设置Delay Time来支持延播。

#### Type : SRT\_PUSH

若Type选SRT\_PUSH, Destination代表streamid, 非必填。

| Destination A 🥐        | Please enter the streamid |
|------------------------|---------------------------|
| Destination B <b>?</b> | Please enter the streamid |

#### 设置安全组

若是PUSH输入类型,则需要绑定Input安全组做安全校验。安全组是用于对输入源IPV4地址进行合法性校验的手段,通过输入安全组配置,可以使StreamLive频道的输入更加安全。您可以创建一个新的安全组,也可以从已有安全组中进行选择。

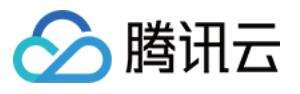

| Input security group *<br>Create an input security group to use with your PUSH input type. |                                                                                                    |  |  |  |  |
|--------------------------------------------------------------------------------------------|----------------------------------------------------------------------------------------------------|--|--|--|--|
| O Create securi                                                                            | rity group O Exist security group                                                                                                    |  |  |  |  |
| Name *                                                                                     | securitygroup1                                                                                                    |  |  |  |  |
| IP Allowlist 🕐 *                                                                           | Please add one or more IPs(separated by comma or newline)to allowlist , such as '192.168.0.1/24' or '192.168.0.1/24,192.168.0.2/24'. |  |  |  |  |

| Input security gr<br>Create an input | roup *<br>security group to use with your PUSH input type. |
|--------------------------------------|------------------------------------------------------------|
| Create security                      | / group O Exist security group                             |
| Security Group *                     | Please select the security gro∟ ▼                          |

若您需要创建新的安全组,需要输入以下信息:

- 1) Name:安全组名称,可由用户自定义。可支持1-32位数字、字母、下划线"\_"。
- 2) IP Allowlist: IP 白名单,使用CIDR格式,并用逗号或换行符分隔,如果不需要限制来源IP,填0.0.0.0/0即可。

#### Type : PULL

若Type选PULL类型,需要填InputAddress,作为PULL的源。

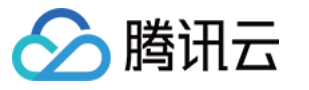

|                                                                  | -                                                                                                    |
|------------------------------------------------------------------|----------------------------------------------------------------------------------------------------|
|                                                                  | Pull your source from external endpoints with the RTMP protocol.                                                                                                    |
|                                                                  | O HLS_PULL                                                                                                    |
|                                                                  | Pull your source from external endpoints with the HTTP protocol.                                                                                                    |
|                                                                  | MP4_PULL                                                                                                    |
|                                                                  | Ingest file content from an MP4 file that is on the public internet.                                                                                                    |
|                                                                  | RTSP_PULL                                                                                                    |
|                                                                  | Pull your source from external endpoints with the RTSP protocol.                                                                                                    |
|                                                                  | ○ SRT_PULL                                                                                                    |
|                                                                  | Pull your source from external endpoints with the SRT protocol.                                                                                                    |
| Input sour                                                       | ce A *                                                                                                    |
| Input sour                                                       | ce A *<br>pe inputs, you must specify the source URL and access credentials of the location that you want i                                                                                                    |
| Input sour<br>For pull ty                                        | ce A *<br>pe inputs, you must specify the source URL and access credentials of the location that you want                                                                                                    |
| Input sour<br>For pull ty<br>URL* P                              | ce A *<br>pe inputs, you must specify the source URL and access credentials of the location that you want<br>lease enter the input source url                                                                                                    |
| Input sour<br>For pull ty<br>URL*                                | ce A *<br>pe inputs, you must specify the source URL and access credentials of the location that you want<br>lease enter the input source url                                                                                                    |
| Input sour<br>For pull ty<br>URL* P                              | ce A *<br>pe inputs, you must specify the source URL and access credentials of the location that you want<br>lease enter the input source url<br>ce B                                                                                                   |
| Input sour<br>For pull ty<br>URL* P<br>Input sour<br>For pull ty | ce A * pe inputs, you must specify the source URL and access credentials of the location that you want i lease enter the input source url ce B pe inputs, you must specify the source URL and access credentials of the location that you want i        |
| Input sour<br>For pull ty<br>URL* P<br>Input sour<br>For pull ty | ce A*<br>pe inputs, you must specify the source URL and access credentials of the location that you want<br>lease enter the input source url<br>ce B<br>pe inputs, you must specify the source URL and access credentials of the location that you want |

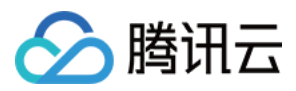

# 步骤三:设置输入

最近更新时间:2023-11-03 09:54:40

可以在Input List中看到已经添加好的Input,对于需要有特殊配置类型的Input,可以选择**Setting**进行相关设置,如下图:

| StreamLive     | ← Create channel |                                             |                                                |                                       |                                |
|----------------|------------------|---------------------------------------------|------------------------------------------------|---------------------------------------|--------------------------------|
| Channel        | General Setting  |                                             |                                                |                                       |                                |
| ⊡ Input        | General Setting  | Notes:<br>• If you add multiple inputs, the | e first input is used by default. Other inputs | may be used in failover or when an ev | vent in the plan is triggered. |
| Security Group | 2 Input Setting  | You can add up to 5 inputs, i               | ncluding 2 PUSH inputs. All the inputs mus     | t have the same number of pipelines ( | (1 or 2).                      |
| Matermark      | 3 Output Group   |                                             |                                                |                                       |                                |
|                | Setting          | Add                                         |                                                |                                       |                                |
|                |                  | Input Name                                  | Input Type                                     | Pipeline                              | Bind Status                    |
|                |                  | rtmppushtest                                | RTMP_PUSH                                      | 2                                     |                                |
|                |                  | rtmp_push                                   | RTMP_PUSH                                      | 2                                     |                                |
|                |                  | Callback Configuration ()                   | Note: This callback configuration o            | nly takes effect for RTMP_PUSH inpu   | its.                           |
|                |                  | Input Loss Behavior ()                      |                                                |                                       |                                |
|                |                  | Previous Next                               |                                                |                                       |                                |

### 音频选择器设置

对于RTP/UDP PUSH类型输入,若负载使用的是MPEGF-TS协议,可能存在多音轨,这里可以根据音频的Pid来设置选择需要进行媒体处理和输出的音频。如果不设置,默认会选择随机选择其中一个音频作为输出。此外,在创建一个音频选择器时,首先需要输入选择器名称,并且在相同频道内不得重复。

| 🌣 Settings           |              |           |
|----------------------|--------------|-----------|
| Input Settings       |              |           |
| nput Name rtp_push_1 |              |           |
| Audio Selector 🤊     |              |           |
| Name                 | PID          | Operation |
|                      | 1-8191       | Delete    |
| Add Audio Selector   |              |           |
|                      |              |           |
|                      | Confirm Cano | cel       |

#### 注意:

PID需要和源流中的PID保持一致。若不匹配,该项选择器则失效,系统会随机选择其中一路音频做为该Pid的最终输出。

当开启输入源的主备容灾(Failover)时,主输入源的Selector配置将自动复用到备输入源中,以确保故障切换后音频的有效性。

### 拉流行为设置

对于PULL类型的输入,您可以设置以下Source End Behavior,来控制输入的有效时间:

LOOP:循环拉取输入源。

ONCE:只拉取一次输入源,然后断开。

| 🌣 Settings            |      |   |         |        |
|-----------------------|------|---|---------|--------|
| Input Settings        |      |   |         |        |
| Input Name hispuli    |      |   |         |        |
| Pull-Stream Settings  |      |   |         |        |
| Source End Behavior 🕐 | LOOP |   | •       |        |
|                       |      | Q |         |        |
|                       | LOOP |   | Confirm | Cancel |
|                       | ONCE |   |         |        |

### 主备容灾设置

如果您需要防止输入源异常断开时影响使用,您可以为RTMP\_PUSH/RTP\_PUSH类型的输入开启主备容灾功能,从 而可以在StreamLive主输入源发生故障时,自动切换到备输入源上。

| 🌣 Settings                |                   |         |        |  |
|---------------------------|-------------------|---------|--------|--|
| Input Settings            |                   |         |        |  |
| Input Name rtmppushtes    | st                |         |        |  |
| Failover Settings         |                   |         |        |  |
| Input Failover <b>?</b>   |                   |         |        |  |
| Select Backup Input 🕐 *   | rtmp_push         | • 6     | 0      |  |
| Downtime Threshold (?)    | 3000              | ms      | 6      |  |
| Input Preference <b>?</b> | CURRENT_PREFERRED | •       |        |  |
|                           | C                 | Confirm | Cancel |  |

Input Failover:对于需要进行主备容灾的Input,开启Input Failover开关。

Select Backup Input:选择一个备用Input,备用Input的类型必须和主Input类型保持一致。

**Downtime Threshold**:设置故障转移的阈值,单位是毫秒,默认值为3000毫秒,当主输入发生故障时,系统在等待阈值时间后,会自动切换到备用输入上,从而确保整个链路的数据可用性。

**Input Preference**:设置当主输入恢复后如何进行重新选择。CURRENT\_PREFERRED:默认选项,保持当前输入 不变。PRIMARY\_PREFERRED:主输入优先。即如果当前在使用备输入,主输入源恢复正常后,需要切换到主输 入源。

点击**Confirm**确认后,回到Input List界面,可以看到**Bind Status**值会发生变化。主输入源为显示为**P**rimary,备输入 源会显示为Backup。

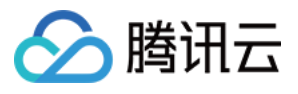

| General Setting           | Notes:                                                                                          |                                                                                      |                                                                                      |                                        |     |
|---------------------------|-------------------------------------------------------------------------------------------------|--------------------------------------------------------------------------------------|--------------------------------------------------------------------------------------|----------------------------------------|-----|
| 2 Input Setting           | <ul><li> If you add multiple inputs, the fi</li><li> You can add up to 5 inputs, incl</li></ul> | rst input is used by default. Other inputs<br>uding 2 PUSH inputs. All the inputs mu | s may be used in failover or when an even<br>st have the same number of pipelines (1 | nt in the plan is triggered.<br>or 2). |     |
| 3 Output Group<br>Setting | Add                                                                                             |                                                                                      |                                                                                      |                                        |     |
|                           | Input Name                                                                                      | Input Type                                                                           | Pipeline                                                                             | Bind Status                            | Op  |
|                           | rtmppushtest                                                                                    | RTMP_PUSH                                                                            | 2                                                                                    | Primary                                | De  |
|                           | rtmp_push                                                                                       | RTMP_PUSH                                                                            | 2                                                                                    | Backup                                 | Det |
|                           | Callback Configuration ⑦                                                                        | Note: This callback configuration                                                    | only takes effect for RTMP_PUSH inputs.                                              |                                        |     |
|                           | Input Loss Behavior 📎                                                                           |                                                                                      |                                                                                      |                                        |     |
|                           | Previous Next                                                                                   |                                                                                      |                                                                                      |                                        |     |

#### 注意:

您只能为Input设置一个备输入流,且要求主输入流和备输入流要求输入源类型相同、通道数量相同。 当一个Input被选择为Backup后,该输入的Failover属性将会被自动禁用,即您不能再为该Input设置备份输入。如果 想更换两个Input的角色,需要先将第一个Input的Failover属性关掉,然后重新重新设置。 主备容灾设置成功后,会在主流和备流输入名旁边出现"Primary"和"Backup"的标志字段。 备输入流在input list中的位置会自动展示在主输入的下面。

### 断流补帧设置

在输入断流后,可以进行补帧操作:

Input Loss Behavior:对于需要断流补帧的Input,开自此开关。

Repeat Last Valid Frame:在Input断流后,可以继续展示断流前的最后一帧画面,通过Repeat Last Valid Frame设置展示多少毫秒。可以设置0-1000000的整数,其中0代表不展示断流前的最后一帧画面、1000000代表不限时长。 Input Loss Image Type:在断流时长超过在Repeat Last Valid Frame中设置的时长后,系统将不再继续展示断流前的最后一帧,可以在Input Loss Image Type 中设置需要展示的画面,展示画面的类型可以选择COLOR或者IMAGE,对于COLOR需要设置RGB颜色,对于IMAGE需要设置图片获取地址。

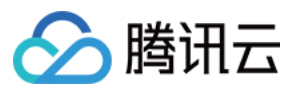

| General Setting           | Notes:                                                                                     |                                                                                 |                                                                                     |                                                    |
|---------------------------|--------------------------------------------------------------------------------------------|---------------------------------------------------------------------------------|-------------------------------------------------------------------------------------|----------------------------------------------------|
| 2 Input Setting           | <ul><li> If you add multiple inputs, the</li><li> You can add up to 5 inputs, in</li></ul> | e first input is used by default. Other<br>ncluding 2 PUSH inputs. All the inpu | inputs may be used in failover or when a<br>ts must have the same number of pipelin | n event in the plan is triggered.<br>nes (1 or 2). |
| 3 Output Group<br>Setting | Add                                                                                        |                                                                                 |                                                                                     |                                                    |
|                           | Input Name                                                                                 | Input Type                                                                      | Pipeline                                                                            | Bind Status                                        |
|                           | honda_udp                                                                                  | UDP_PUSH                                                                        | 2                                                                                   | -                                                  |
|                           | UDP_PUSH                                                                                   | UDP_PUSH                                                                        | 2                                                                                   | -                                                  |
|                           | Input Pipeline Failover 🚯                                                                  |                                                                                 |                                                                                     |                                                    |
|                           | Input Loss Behavior 🕜                                                                      |                                                                                 |                                                                                     |                                                    |
|                           | Repeat Last Valid Frame 📎                                                                  | 1000                                                                            | ms                                                                                  |                                                    |
|                           | Input Loss Image Type ⊘                                                                    | COLOR                                                                           | RGB ⑦                                                                               | #000000                                            |
|                           |                                                                                            |                                                                                 |                                                                                     |                                                    |
|                           | Save                                                                                       |                                                                                 |                                                                                     |                                                    |

### Pipeline容灾设置

对于当前Input的两个输入,是对应输出到Destination A、B,即形成两个通道 Pipeline A、B,可以在这两个通道之间进行容灾设置。

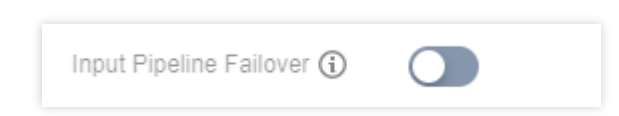

Input Loss Behavior:开启此功能后,此频道的输入信号将在双通道之间进行相互容灾,相互容灾失败时将按照 Input Loss Behavior的设置进行兜底。如果未开启此功能或者Input仅为单通道,在Input信号获取失败时,系统也将 按照 Input Loss Behavior的设置进行兜底。

### 其它操作

Details:查看该Input的输入地址和其他基础信息。

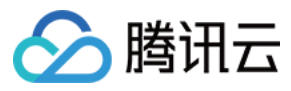

Set as First:可以将该Input设置为默认输入,当作为默认输入时将会置顶展示。注意:此操作不能对备输入流进行。

**Delete**:删除某个输入流。

Next:进入下一步,进行输出配置。

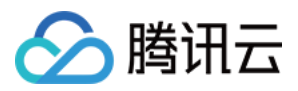

# 步骤四:设置输出组

最近更新时间:2023-11-03 09:33:18

StreamLive 支持不同类型的输出,您可以在此步骤中创建输出及输出组。

### 设置多输出组

StreamLive支持对一个频道设置多个Output Group输出,可以通过点击Add来添加多个Output Group。

| ÷          | Edit Channel            |                   |                   |                |
|------------|-------------------------|-------------------|-------------------|----------------|
| 0          | General Setting         | Add               |                   |                |
| $\bigcirc$ | Input Setting           | Output Group Name | Output Group Type | Action         |
| 3          | Output Group<br>Setting | outpu1            | HLS_STREAMPACKAGE | Details Delete |
|            |                         | Save              |                   |                |

### 设置输出组名称和类型

对Output Group设置名称和类型:

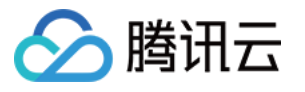

| Group1 Group2       | 2                                                                                                    |
|---------------------|----------------------------------------------------------------------------------------------------|
| Add output group *  |                                                                                                    |
| An output group ca  | n contain one or many outputs. For each output, you can configure the encoding settings, and add or remove audio, video, and caption trac |
| Output Group name * | Please enter the output group name                                                                                                    |
| Output Group type * | HLS     Sond live video and sudio to emotionence, tableto, computero, and other convices with ULC                                         |
|                     | Send live video and audio to smartphones, tablets, computers, and other services with HLS.                                                |
|                     | Send live video and audio to smartphones, tablets, computers, and other services with DASH.                                               |
|                     | HLS_ARCHIVE     Archive your live video and audio to Tencent Cloud COS with HLS.                                                          |
|                     | DASH_ARCHIVE     Archive your live video and audio to Tencent Cloud COS with DASH.                                                        |
|                     | HLS_STREAM_PACKAGE     Send live video and audio to Tencent Cloud StreamPackage with HLS.                                                 |
|                     | O DASH_STREAM_PACKAGE                                                                                                    |
|                     | Send live video and audio to Tencent Cloud StreamPackage with DASH.                                                                       |

目前支持HLS、DASH、HLS\_STREAM\_PACKAGE、DASH\_STREAM\_PACKAGE、HLS\_ARCHIVE、 DASH\_ARCHIVE类型输出:

HLS、DASH通过HTTP PUT协议,输出到Destination。

HLS\_STREAM\_PACKAGE、DASH\_STREAM\_PACKAGE通过HTTP PUT协议,输出至同账号下的StreamPackage中。从而帮助客户形成自己的源站,用于给直播CDN进行直播回源。

HLS\_ARCHIVE、DASH\_ARCHIVE支持将直播内容输出到腾讯云COS进行归档。

### 设置目标地址

如果您选择了HLS或DASH协议类型输出,您可在此填写CDN的推流地址。如果您的推流地址具有验证要求,则可以 填写验证信息。

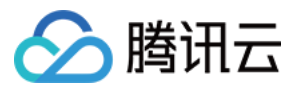

| Destination A                   | Please enter the destination url |  |
|---------------------------------|----------------------------------|--|
| ? *                             |                                  |  |
|                                 |                                  |  |
| Authentication                  |                                  |  |
| Authentication                  |                                  |  |
| Authentication                  |                                  |  |
| Authentication                  | Please enter the destination url |  |
| Authentication<br>Destination B | Please enter the destination url |  |

如果您选择了HLS\_STREAM\_PACKAGE或DASH\_STREAM\_PACKAGE协议类型输出,您可在此填写 StreamPackage Channel Id, StreamLive会将直播内容推送到StreamPackage中。

| Destination Inform                  | mation * |  |  |  |
|-------------------------------------|----------|--|--|--|
| StreamPackage<br>Channel ID<br>() * |          |  |  |  |

如果您选择了HLS\_ARCHIVE或DASH\_ARCHIVE协议类型输出,您可以在此填写**COS Destination**,StreamLive会将近7天的直播内容归档至COS中。(每次重新启动后会覆盖)

| Destination In              | formation *                      |
|-----------------------------|----------------------------------|
| COS<br>Destination A<br>⑦ * | Please enter the destination url |
| COS<br>Destination B        | Please enter the destination url |

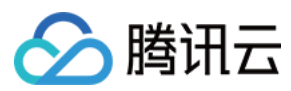

### 设置输出

点击Add添加输出。

| aptions tracks that you need |               | ,<br>, |
|------------------------------|---------------|--------|
| Add                          |               |        |
| Output Name                  | Transcoding   | Action |
|                              | No Output Add |        |

### 设置转码参数

对于已添加的Output,点击Transcoding Setting中的Setting,以配置转码参数

| Outputs *                                                              |                                                                                                  |                                                            |                                    |
|------------------------------------------------------------------------|--------------------------------------------------------------------------------------------------|------------------------------------------------------------|------------------------------------|
| Add one or more outputs to this g<br>need to be kept in the same trans | group. Each output has unique stream settings<br>scoding type (joint transcoding/separate transc | s that enable you to choose the video, audio, and coding). | I captions tracks that you need. A |
| Add                                                                    |                                                                                                  |                                                            |                                    |
| Output Name                                                            | SCTE-35 Setting                                                                                  | Transcoding Setting                                        | Actions                            |
| output1                                                                |                                                                                                  | Setting                                                    | Remove                             |
|                                                                        |                                                                                                  |                                                            |                                    |

转码模板支持合并式的音视频转码以及分离式音视频转码,您可以根据实际需求进行选择。其主要区别是针对HLS 类的输出,分离式音视频转码可支持多音轨(多音频)自由组合搭配,如无此需求,建议使用合并式的音视频转码

媒体直播

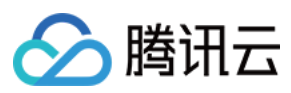

#### 模板。

使用合并式转码,一次性配置音频和视频转码参数。

| Audio/Video                            | Copy Audio/Video |                                           |               |               |                        |            |
|----------------------------------------|------------------|-------------------------------------------|---------------|---------------|------------------------|------------|
| Vame                                   |                  | Audio Selector<br>Name (?)                | Please Select | ▼ Auc<br>Tra  | dio<br>nscoding        |            |
| Acodec                                 | AAC 👻            | Audio<br>Bitrate/bps                      | 6000          | ▼ Sar         | mple Rate              | 48000      |
| Audio<br>Vormalization<br>Settings(j)  |                  | Target LUFS                               |               | Vid<br>Tra    | eo<br>nscoding         |            |
| /codec                                 | H264 ~           | Rate Control<br>Mode②                     | ABR           | ▼ Vid<br>Bitr | eo<br>ate/bps <b>*</b> |            |
| Width 🕐                                |                  | Height (2)                                |               | Fps           | 0                      |            |
| Fop Speed<br>Codec<br>Franscoding<br>⑦ |                  | Bitrate<br>Compression<br>Ratio <b>()</b> |               | Vid<br>Wa     | eo<br>termark          |            |
| /ideo<br>Vatermark<br>Femplate         | Please Select 👻  | Smart<br>Subtitles 🕐                      |               | Sut           | otitle<br>nfiguration  | Please Sel |
| Face Blurring                          |                  |                                           |               |               |                        |            |

使用分离式转码,每个Output可以选取一个视频转码模板和多个音频转码模板,音频转码模板则表示该转码档位可以搭配的音轨(音频)。

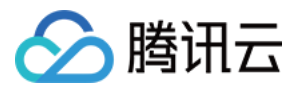

| Audio Coj                 | py Audio      |   |                                   |               |   |                                        |      |   |                                           |
|---------------------------|---------------|---|-----------------------------------|---------------|---|----------------------------------------|------|---|-------------------------------------------|
| Vame                      |               |   | Acodec                            | AAC           | • | Audio<br>Bitrate/bps                   | 6000 | Ŧ | Sample<br>Rate 🛈                          |
| Audio<br>Selector<br>Name | Please Select | Ŧ | Language<br>Code 🕐                |               |   | Audio<br>Normalization<br>Settings     |      |   | Target<br>LUFS 🛈                          |
| <b>/ideo</b> Co           | py Video      |   |                                   |               |   |                                        |      |   |                                           |
| Vame                      |               |   |                                   |               |   |                                        |      |   |                                           |
| /codec                    | H264          | Ŧ | Rate<br>Control<br>Mode <b>()</b> | ABR           | Ŧ | Video<br>Bitrate/bps *                 |      |   | Width                                     |
| leight ()                 |               |   | Fps                               |               |   | Top Speed<br>Codec<br>Transcoding<br>⑦ |      |   | Bitrate<br>Compression<br>Ratio <b>()</b> |
| /ideo<br>Vatermark        |               |   | Video<br>Watermark<br>Template    | Please select | Ŧ | Face<br>Blurring                       |      |   |                                           |

对于转码参数,除了新建转码参数,还可以点击Copy来复用已有转码模板参数。

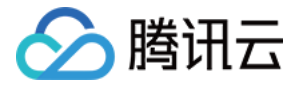

| Transcoding Set                       | tting                                  |                                   |                 |                                      |
|---------------------------------------|----------------------------------------|-----------------------------------|-----------------|--------------------------------------|
| Transcoding (j) Add Audio/Video       | Joint Transcoding Separate Transcoding |                                   |                 |                                      |
| Audio/Video                           | Copy Audio/Video                       |                                   |                 |                                      |
| Name                                  |                                        | Audio Selector<br>Name <b>()</b>  | Please Select 👻 | Audio<br>Transcoding                 |
| Acodec                                | AAC                                    | Audio<br>Bitrate/bps              | 6000 -          | Sample Rate 48000                    |
| Audio<br>Normalization<br>Settings () |                                        | Target LUFS                       |                 | Video<br>Transcoding                 |
| Vcodec                                | H264 💌                                 | Rate Control<br>Mode <b>⑦</b>     | ABR 👻           | Video<br>Bitrate/bps *               |
| Width 🕐                               |                                        | Height (?)                        |                 | Fps ⑦                                |
| Top Speed<br>Codec<br>Transcoding     |                                        | Bitrate<br>Compression<br>Ratio ⑦ |                 | Video<br>Watermark                   |
| Video<br>Watermark<br>Template        | Please Select 👻                        | Smart<br>Subtitles <b>()</b>      |                 | Subtitle Please Select Configuration |
| Face Blurring                         |                                        |                                   |                 |                                      |

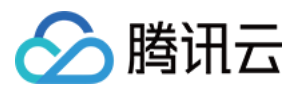

| Name                               |        | Туре        |   |                                   |        | Action |  |
|------------------------------------|--------|-------------|---|-----------------------------------|--------|--------|--|
| name12                             |        | audio/video |   |                                   |        | Сору   |  |
| Vame                               | name12 |             |   |                                   |        |        |  |
| Audio Selector<br>Iame <b>()</b>   | test   |             | Ŧ |                                   |        |        |  |
| Audio<br>Transcoding               |        |             |   |                                   |        |        |  |
| Acodec                             | AAC    |             | Ŧ | Audio<br>Bitrate/bps              | 6000   |        |  |
| Audio<br>Normalization<br>Settings |        |             |   | Target LUFS                       |        |        |  |
| /ideo<br>Transcoding               |        |             |   | Vcodec                            | H264   |        |  |
| Rate Control<br>Mode <b>()</b>     | ABR    |             | Ŧ | Video<br>Bitrate/bps <b>*</b>     | 100000 |        |  |
| Vidth 🕐                            |        |             |   | Height (?)                        |        |        |  |
| īps 🕐                              |        |             |   | Top Speed<br>Codec<br>Transcoding |        |        |  |

Copy操作可通过复用转码模板,节约转码费用。如果多个Output复用同一个转码模板,针对这个转码模板仅收一份转码费用。

#### 注意

说明:

转码配置中的**Top Speed Codec Transcoding**是腾讯云视频团队开发的高性能视频转码服务,开启该功能后,可 以通过AI算法能力,实时计算符合业务场景的最优动态编码参数,以实现低码率、高质量的转码服务。**Bitrate Compression Ratio**是预期需要降低的视频码率百分比。

### 设置Manifest信息

PdtInsertion:在manifest文件中,是否需要支持EXT-X-PROGRAM-DATE-TIME标签,如果需要支持的话,开启 此PdtInsertion开关,并在PdtDuration中设置插入EXT-X-PROGRAM-DATE-TIME标签的时间间隔,以秒为单位。 Stream Order:对HLS中的主m3u8,设置按视频码率升序排序/视频码率降序排序。 Video Resolution:对HLS中的主m3u8,设置是否展示分辨率信息。

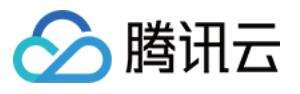

| Mainfest        | t Information           |   |
|-----------------|-------------------------|---|
| PdtInsertion    |                         |   |
| PdtDuration     | 600                     |   |
|                 | Between 1 and 3000      |   |
| Stream<br>Order | Video bitrate ascending | * |
| Video           | INCLUDE                 |   |

### 设置分片信息

进一步完善Segment Information切片信息,包括切片类型、切片时长、切片数量等。其中针对一些特殊的设备,如 AppleTV,若存在H.265的播放需求,则这里的切片类型Segment Type 需要选为fmp4,同时H.265打包类型Packing Type 需要选为hvc1。

| Segmer                               | t Information                  |                |
|--------------------------------------|--------------------------------|----------------|
| Segment<br>Type                      | ts                             | Ŧ              |
| Segment<br>Duration                  | 4000<br>Between 1000 and 30000 | ), only be a r |
| Segment<br>Number                    | 5<br>Between 3 and 300         |                |
| PdtInsertion                         |                                |                |
| H.265<br>Packaging<br>Type <b>()</b> | Please select the segm         | ent type 👻     |
| Low Latency                          |                                |                |

此外,当 Output Group type 为 HLS\_STREAMPACKAGE时,在此可以启用低延迟功能(Low-Latency HLS, LL-HLS),并设置相应的 Partial Segment Duration和 Part Hold Back。

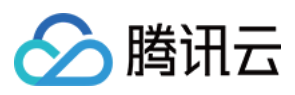

### 设置DRM

腾讯云StreamLive支持开启DRM加密,其中支持用户自定义秘钥(CustomDRMKeys)和SDMCDRM,您可基于您的实际需求进行选择,具体使用方式您可以参考DRM配置文档。

| DRM      |                                  |
|----------|----------------------------------|
| DRM      |                                  |
| Scheme * | CustomDRMKeys -                  |
| DRM Type | • FAIRPLAY AES128                |
| Cid *    | Please enter the content id      |
| Key *    | Please enter a 32-bit hexadecima |
| ∨ *      | Please enter a 32-bit hexadecima |

### 完成配置

点击Confirm和Done保存配置。至此,整个频道已经配置完毕。点击【Start】即可运行。

| StreamLive                    | Channel Management | 🔇 Mumbai 🔻 |      |                          |
|-------------------------------|--------------------|------------|------|--------------------------|
| 🔁 Channel                     | Create Channel     |            | Sear | ch by channel Name or ID |
| ⊡ Input                       | Name 🕏             | State T    | ID   | Operation                |
| <ul> <li>Watermark</li> </ul> |                    | IDLE       |      | Edit Start               |
|                               | -                  | RUNNING    |      | Edit Stop                |
|                               |                    | IDLE       |      | Edit Start               |
|                               | -                  | IDLE       |      | Edit Start               |
|                               |                    | RUNNING    |      | Edit Stop                |

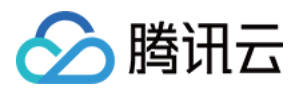

# 修改和删除频道

最近更新时间:2022-08-19 16:34:42

#### 修改频道

若您需要修改Channel,单击需要修改的Channel右侧Edit进行修改。

| Channel Management 🔇 Frankfu | rt =           |         |    |                                  |
|------------------------------|----------------|---------|----|----------------------------------|
|                              | Create Channel |         |    | Search by channel Name or ID Q   |
|                              | Name ‡         | State T | ID | Operation                        |
|                              |                | IDLE    |    | Edit Start Delete Export Clone   |
|                              | 9_             | IDLE    |    | Edit Start Delete Export Clone   |
|                              | Total items: 2 |         |    | 10 💌 / page 🛛 🖂 1 🛛 / 1 page 🕨 🖂 |

#### 删除频道

若您需要删除Channel,单击需要删除的Channel右侧Delete,在弹窗中点击Confirm完成删除。

| S Frankfur | 1 - |                             |   |                                |         |
|------------|-----|-----------------------------|---|--------------------------------|---------|
|            |     |                             |   |                                |         |
|            |     |                             |   |                                |         |
|            |     |                             |   | Edit Start Delete Export Clone |         |
|            |     |                             |   | Edit Start Delete Export Clone |         |
|            |     |                             |   |                                | age 🕨 🕅 |
|            |     |                             |   |                                |         |
|            |     |                             |   |                                |         |
|            |     | Delete                      | × |                                |         |
|            |     | Sure to delete the channel? |   |                                |         |
|            |     | Confirm                     |   |                                |         |

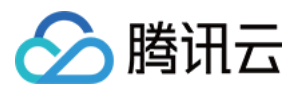

# 导出、导入、克隆频道

最近更新时间:2022-08-19 16:34:42

StreamLive支持通过导出、导入频道配置文件,以及频道克隆功能来快速完成频道创建工作。

### 导出频道

StreamLive的Channel Management界面会显示您所有创建的频道及状态,点击右侧的Export按钮可快速导出频道 配置json文件。

| Create Channel |                               |              |                 |                 |
|----------------|-------------------------------|--------------|-----------------|-----------------|
| Name 🕈         | State T                       | ID           | Operation       |                 |
| annel          | IDLE                          |              | Edit Start Dele | te Export Clone |
|                |                               |              |                 |                 |
|                |                               |              |                 |                 |
|                |                               |              | ×               |                 |
| (i) Are you s  | ure to export config          | juration ?   |                 |                 |
| The configura  | tion will be exported in json | file format. |                 |                 |
|                | Cancel                        | Confirm      |                 |                 |

### 导入频道

在**Channel Management**界面点击**Create Channel**按钮,选择**Import Configuration**,选中频道配置json文件,提 交json文件后即进入频道编辑状态,接着按照常规配置过程保存并提交频道即可。

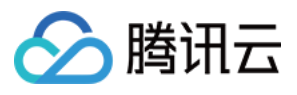

| 1 Basic Information > 2 Input Setting > 3 Output Group Setting                                                                                                    |  |
|----------------------------------------------------------------------------------------------------|--|
| Name  Please enter the channel name                                                                                                    |  |
| Import Configuration         Next Step           After importing the configuration file(formatjson),<br>origin configuration will be overwritten.         Import Configuration will be overwritten. |  |

频道导入功能实际上是一次快速填写的过程,我们会基于您导入的json文件快速帮您自动填写**Basic Information**、 **Output Group Setting**两部分内容, **Input Setting**部分会被忽略,需要您重新选择Input。

注意: 编辑频道时如果导入新的配置文件,则原来频道配置信息会被覆盖。

### 克隆频道

频道克隆本质是一次快速且特殊的频道导出/导入操作,打开**Channel Management**界面点击**Operation**中的**Clone** 后即可进入克隆频道的配置状态。

| Create Channel |         |    |                                |
|----------------|---------|----|--------------------------------|
| Name 🕏         | State T | ID | Operation                      |
| _channel       | IDLE    |    | Edit Start Delete Export Clone |

此时频道会自动填写被克隆频道的基本信息(Input Setting部分除外),接着按照常规配置步骤保存并提交频道即可。

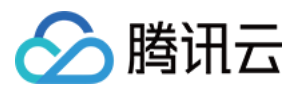

# 频道质量监控

最近更新时间:2022-08-19 16:34:43

打开**Channel Management**界面点击频道名称即可进入频道详情页面。频道详情页面会显示该频道的信息、输入、输出、Alerts、Health等详细信息。

| ÷            |                                         | Start Channel | Stop Channel |
|--------------|-----------------------------------------|---------------|--------------|
| Information  | Output Group Setting Plan Alerts Health |               |              |
|              |                                         |               |              |
| De la la C   |                                         |               | 5-114        |
| Basic Inform | nation                                  |               | Ealt         |
| Name         |                                         |               |              |
| ID           |                                         |               |              |
| State RUN    | NING                                    |               |              |
|              |                                         |               |              |
|              |                                         |               |              |
| Input Settir | g                                       |               |              |
|              |                                         |               |              |
| Default Inp  | ut Source                               |               |              |
| Id           |                                         |               |              |
| N            | <b>26</b> - 1 Have                      |               |              |
| Name         | Somintime                               |               |              |
| Source End   | LOOP                                    |               |              |
| Behavior     |                                         |               |              |
| Other Input  | Sources                                 |               |              |
|              |                                         |               |              |
| Id           |                                         |               |              |
| Name         | 1to3time                                |               |              |
| Source End   | LOOP                                    |               |              |
| Behavior     |                                         |               |              |
|              |                                         |               |              |
| ld           |                                         |               |              |
|              |                                         |               |              |
| Name         | 22to25time                              |               |              |
| Source End   | ONCE                                    |               |              |
| Behavior     |                                         |               |              |

#### <u> 生</u> 皆

当某个频道的任一管道中发生问题或潜在问题时,StreamLive都会为该频道生成警报。Set time为告警产生时间, Cleared time为告警消除时间。同一条告警记录会有状态更新,当告警记录为SET状态时,则Set time、State字段 标红。当告警记录消除后,状态置为CLEARED,同时消除上述标红。警报会清晰记录发生问题的管道、警报类型和 详细信息。数据查询只能查询最近5天,查询时间段小于24小时。

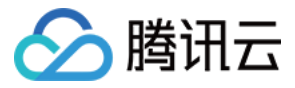

| Information    | Output Group Setting | Alerts | Health |          |                       |                         |
|----------------|----------------------|--------|--------|----------|-----------------------|-------------------------|
|                |                      |        |        |          |                       | Refresh                 |
| Set time       | Cleared t            | ime    | State  | Pipeline | Туре                  | Message                 |
| 2021-03-25 14  | k28:11 -             |        | SET    | A        | RTMP Stream Not Found | Message<br>details<br>T |
| 2021-03-25 11  | :34:41 -             |        | SET    | В        | RTMP Stream Not Found | Message<br>details<br>* |
| Total items: 2 |                      |        |        |          | 10 💌 / page           | H 4 1 /1 page ▶ H       |

| Information    | Output Group Setting | Alerts      | Health  |          |                       |                         |
|----------------|----------------------|-------------|---------|----------|-----------------------|-------------------------|
|                |                      |             |         |          |                       | Refresh                 |
| Set time       | Cleared t            | ime         | State   | Pipeline | Туре                  | Message                 |
| 2021-03-25 1   | 4:28:11 2021-05-     | 08 18:56:28 | CLEARED | A        | RTMP Stream Not Found | Message<br>details<br>v |
| 2021-03-25 1   |                      |             | SET     | В        | RTMP Stream Not Found | Message<br>details      |
| Total items: 2 |                      |             |         |          | <b>10 🔻</b> / page    | H 4 1 /1 page > H       |

### 健康数据监控

Health向用户提供频道输入(带宽、输入视频帧速率和输入音频帧速率)和输出(带宽)信息及对应的曲线图,以确定当前频道是否正常工作。数据查询只能查询最近5天,查询时间段小于24小时。

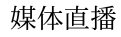

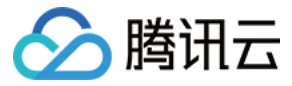

| Information      | Output Group Setting                   | Alerts Health                        |                                      |                |                       |
|------------------|----------------------------------------|--------------------------------------|--------------------------------------|----------------|-----------------------|
|                  |                                        |                                      |                                      |                |                       |
| Input            | Output Group                           |                                      |                                      |                |                       |
| mpur             | output oloup                           |                                      |                                      |                |                       |
| Time Zone        | UTC+8 - 2021-05-07 19:18:25            | ~ 2021-05-08 19:18:25                | Pipeline A Pipeline                  | B Confirm S    | now Data in Last Hour |
| Select a time ra | nge of up to 24 hours in the last 5 da | iys.                                 |                                      |                |                       |
|                  |                                        |                                      |                                      |                |                       |
| Bandwidth (      |                                        |                                      |                                      |                |                       |
|                  |                                        |                                      |                                      |                |                       |
| 3                | 0                                      |                                      |                                      |                |                       |
| 2.5              |                                        | 2021-05-08 19:00                     |                                      |                |                       |
| 2                |                                        | <ul> <li>Pipeline A(Mbps)</li> </ul> | 2.896458                             |                |                       |
| 1.5              |                                        |                                      | 2.000.000                            |                |                       |
| 1                |                                        |                                      |                                      |                |                       |
| 0.5              |                                        |                                      |                                      |                |                       |
| 2021-05-08 1     | 8:55 2021-05-0                         | 08 19:00                             | 2021-05-08 19:05                     | 2021-05-08 19  | .10 2021-05-08 19:15  |
|                  |                                        |                                      | <ul> <li>Pipeline A(Mbps)</li> </ul> |                |                       |
|                  |                                        |                                      |                                      |                |                       |
| Input Video      | Frame Rate (Eps)                       |                                      |                                      |                |                       |
| input trace      |                                        |                                      |                                      |                |                       |
|                  |                                        |                                      |                                      |                |                       |
| 30               |                                        |                                      |                                      |                |                       |
| 25               |                                        |                                      |                                      |                |                       |
| 20               |                                        |                                      |                                      |                |                       |
| 15               |                                        |                                      |                                      |                |                       |
| 10               |                                        |                                      |                                      |                |                       |
| 5                |                                        |                                      |                                      |                |                       |
| 2021-05-08 1     | 8:55 2021-05-0                         | 8 19:00                              | 2021-05-08 19:05                     | 2021-05-08 19: | 10 2021-05-08 19:15   |
|                  |                                        |                                      | <ul> <li>Pipeline A(Fps)</li> </ul>  |                |                       |
|                  |                                        |                                      |                                      |                |                       |
| Input Audio      | Frame Rate (Fps)                       |                                      |                                      |                |                       |
|                  |                                        |                                      |                                      |                |                       |
| 50               |                                        |                                      |                                      |                |                       |
| 40               |                                        |                                      |                                      |                |                       |
| 40               |                                        |                                      |                                      |                |                       |
| 30               |                                        |                                      |                                      |                |                       |
| 20               |                                        |                                      |                                      |                |                       |
| 10               |                                        |                                      |                                      |                |                       |
| 10               |                                        |                                      |                                      |                |                       |
| 2021-05-08 1     | 8:55 2021-05-0                         | 8 19:00                              | 2021-05-08 19:05                     | 2021-05-08 19: | 10 2021-05-08 19:15   |
|                  |                                        |                                      | - Pipeline A(Fps)                    |                |                       |
|                  |                                        |                                      |                                      |                |                       |
|                  |                                        |                                      |                                      |                |                       |

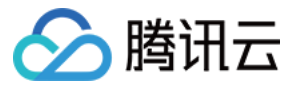

媒体直播

| Input                 | Output G       | roup                      |                       |                |                 |                                      |          |
|-----------------------|----------------|---------------------------|-----------------------|----------------|-----------------|--------------------------------------|----------|
| Time Zone             | UTC+8 🔻        | 2021-05-07 19:18:25       | ~ 2021-05-08 19:18:25 | Pipeline A Pip | oeline B Confir | m Show Data in Last He               | our      |
| elect a time r        | range of up to | 24 hours in the last 5 da | iys.                  |                |                 |                                      |          |
| م به ما به با ما ه ام | (Mana)         |                           | 1                     |                |                 |                                      |          |
| andwidth              |                | Output Group 1(hls) 🔻     |                       |                |                 |                                      |          |
|                       |                |                           |                       |                |                 |                                      |          |
|                       |                |                           |                       |                |                 |                                      |          |
| 0                     |                |                           |                       |                |                 |                                      |          |
| .8                    |                |                           |                       |                |                 |                                      |          |
| 1.8                   |                |                           |                       |                |                 | 2021-05-08 18:55                     | ~        |
| .8<br>.6<br>.4        |                |                           |                       |                |                 | 2021-05-08 18:55<br>Pipeline A(Mbps) | 0.699168 |
| .8<br>.6<br>.4        |                |                           |                       |                |                 | 2021-05-08 18:55<br>Pipeline A(Mbps) | 0.699168 |

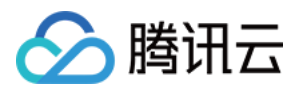

# 水印管理

最近更新时间:2022-08-19 16:40:52

水印功能是指将静态图片或文字叠加到StreamLive的视频输出上。其中,静态图片是指静止不动的图像,仅限PNG 或JPG格式。

### 查看水印

点击左侧导航栏中的Watermark Management,在页面中可以查看已创建的水印列表,包括水印图片预览、水印文 字展示、图像大小、宽高等信息。

| Template Name/ID | Content | Format | Туре            | Origin                                                          | Size (Width × Height)  | Template Binding | Last Modified | Operation   |
|------------------|---------|--------|-----------------|-----------------------------------------------------------------|------------------------|------------------|---------------|-------------|
|                  |         | gqi    | Image Watermark | Origin TOP_LEFT<br>Horizontal Offset 5%<br>Vertical Offset 5%   | Width 10% * Height 0%  | 0                |               | Edit Delete |
|                  | 1       | png    | Image Watermark | Origin TOP_RIGHT<br>Horizontal Offset 0%<br>Vertical Offset 90% | Width 20% * Height 20% | 0                |               | Edit Delete |

添加水印

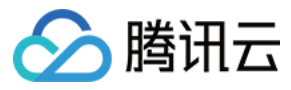

如需添加新的水印,在Watermark Management页面,单击Create Template按钮,在添加页面进行配置:

| StreamLive                                 | Create Watermark Template                                                                                                    |  |
|--------------------------------------------|----------------------------------------------------------------------------------------------------|--|
| Security Group<br>Management               | Template Name *                                                                                                    |  |
| <ul> <li>☑ Input<br/>Management</li> </ul> | Watermark Type Text Watermark *                                                                                                    |  |
| Channel<br>Management                      | Watermark Text * Type watermark text                                                                                                    |  |
| Watermark<br>Management                    | Font Size - 25 + px                                                                                                    |  |
|                                            | Color                                                                                                    |  |
|                                            | Origin Top Left 👻                                                                                                    |  |
|                                            |                                                                                                    |  |
|                                            | Vertical Offset O% 50% 99% Vertical offset is the ratio of the vertical distance between the watermark and origin to the video height.            |  |
|                                            | Horizontal Offset<br>0% 50% 99%<br>Horizontal offset is the ratio of the horizontal distance between the watermark and origin to the video width. |  |
|                                            | Cancel Confirm                                                                                                    |  |
|                                            |                                                                                                    |  |

通用配置:

- Template Name:水印模版名称,可输入字符可为数字,大小写字母及下划线,长度限制为16个字符。
- Watermark Type:水印类型,可通过下拉列表选择Text Watermark文字水印或Image Watermark静态图片水印。
- Origin:水印原始位置,可通过下拉列表分别选择Top Left(左上)、Bottom Left(左下)、Top Right(右上)、Bottom Right(右下)。
- Vertical Offset:垂直方向相对于原始位置的偏移量。
- Horizontal Offset:水平方向相当于原始位置的偏移量。

#### 添加文字水印

- Watermark Text:添加文字水印时为必选项,即要叠加在视频上的文字。
- Front Size:字体大小。

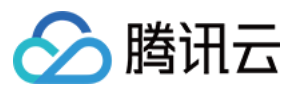

#### • Color:字体颜色。

| ← Create Watermark Template |                   |                                                                                                    |
|-----------------------------|-------------------|----------------------------------------------------------------------------------------------------|
|                             |                   |                                                                                                    |
|                             | Template Name *   | text_watermark1                                                                                                    |
|                             | Watermark Type    | Text Watermark v                                                                                                    |
|                             | Watermark Text •  | helio world                                                                                                    |
|                             |                   | Maximum 64 characters.                                                                                                    |
|                             | Font Size         | - 25 + ax                                                                                                    |
|                             | Color             | Pront size should behive n 25 to 50 pr.                                                                                      |
|                             |                   |                                                                                                    |
|                             | Origin            | Top Left *                                                                                                    |
|                             |                   |                                                                                                    |
|                             | Vertical Offset   | 0% 50% 99% - 10 + %                                                                                                    |
|                             | Horizontal Offset | 05 50% 095<br>Horizontal offset is the ratio of the horizontal distance between the watermark and origin to the video width. |
|                             | Cancel            | Confirm                                                                                                    |

输入完毕后点击Confirm按钮完成创建。

#### 添加图片水印

- Watermark Image:添加图片水印时为必选项,可点击Click to upload进行图片上传或直接将图片拖拽到标记区域。
- Watermark Size:水印图片相对于视频输出的缩放比例,不输入或输入0表示保持水印图片的原始大小不进行缩放。

| Template Name * | image_watermark1                                                           |  |
|-----------------|----------------------------------------------------------------------------|--|
| Watermark Type  | Image Watermark 🔹                                                          |  |
| Watermark Image |                                                                            |  |
|                 | Click to upload/Drag and drop to this area                                 |  |
| L               | Currently only images in PNG and JPG format are supported, Size within 2M. |  |

输入完毕后点击Confirm按钮完成创建。

查找水印

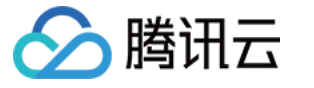

在水印列表页面右上角输入框中,输入水印模版名或水印ID:

| Create Template                          | Create Template |        |                |                                                                 |                       |                  | image_watermar | image_watermark1 |             |   |
|------------------------------------------|-----------------|--------|----------------|-----------------------------------------------------------------|-----------------------|------------------|----------------|------------------|-------------|---|
| Template Name/ID                         | Content         | Format | Туре           | Origin                                                          | Size (Width × Height) | Template Binding | Last I         | Modified         | Operation   |   |
| image_watermark1<br>628EF8F7C2AB1999BE40 | hello world     | -      | Text Watermark | Origin TOP_LEFT<br>Horizontal Offset 10%<br>Vertical Offset 10% | 25 px                 | 0                |                |                  | Edit Delete |   |
| Total items: 1                           |                 |        |                |                                                                 |                       | 10 👻             | / page         |                  | / 1 page    | • |

### 编辑水印

在水印列表中选择要编辑的水印,在**Operation**中点击**Edit**按钮即可对水印配置进行再次编辑。注:水印类型不可修改。

| Create Template                          |             |        |                |                                                                 |                       |                  | Enter a templa      | le Name or ID C |
|------------------------------------------|-------------|--------|----------------|-----------------------------------------------------------------|-----------------------|------------------|---------------------|-----------------|
| Template Name/ID                         | Content     | Format | Туре           | Origin                                                          | Size (Width × Height) | Template Binding | Last Modified       | Operation       |
| image_watermark1<br>628EF8F7C2AB1999BE40 | hello world | -      | Text Watermark | Origin TOP_LEFT<br>Horizontal Offset 10%<br>Vertical Offset 10% | 25 px                 | 0                | 2022-05-26 11:50:15 | Edit Delete     |

### 删除水印

在水印列表中选择要删除的水印,在Operation中点击Delete按钮即可删除水印。

| Template Name/ID                         | Content     | Format | Туре           | Origin                                                          | Size (Width × Height) | Template Binding | Last Modified | Operation   |
|------------------------------------------|-------------|--------|----------------|-----------------------------------------------------------------|-----------------------|------------------|---------------|-------------|
| image_watermark1<br>628EF8F7C2AB1999BE40 | hello world | -      | Text Watermark | Origin TOP_LEFT<br>Horizontal Offset 10%<br>Vertical Offset 10% | 25 px                 | 0                |               | Edit Delete |

如果水印已在频道中被使用,则无法进行删除操作。Template Binding会显示已绑定的频道数量。

| Template Name/ID              | Content | Format | Туре           | Origin                                                             | Size (Width × Height) | Template Binding Last Modified O | peration    |
|-------------------------------|---------|--------|----------------|--------------------------------------------------------------------|-----------------------|----------------------------------|-------------|
| test2<br>62161696C2AB4C4E779D | test    | -      | Text Watermark | Origin BOTTOM_LEFT<br>Horizontal Offset 12%<br>Vertical Offset 12% | 50 px                 | 1                                | dit Delete  |
| Total items: 1                |         |        |                |                                                                    |                       | 10 🗸 / page 🛛 🕅 🤞 1              | /1 page 🕨 🕨 |

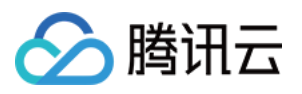

### 为频道绑定水印

在创建水印模板后,可以在频道管理页面为指定频道绑定水印模板。设置方式:选择需要配置水印的频道,在 Output Group Setting中开启Video Watermark开关,并在Video Watermark Template中选择已创建好的水印模板。

| StreamLive                                                       | ← Edit Channe | əl                                |               |                      |                      |                                |                                       |                                   |         |   |   |
|------------------------------------------------------------------|---------------|-----------------------------------|---------------|----------------------|----------------------|--------------------------------|---------------------------------------|-----------------------------------|---------|---|---|
| <ul> <li>Security Group<br/>Management</li> <li>Input</li> </ul> | Basic Infor   | mation >                          | Input Setting | > 3                  | Output Group Setting |                                |                                       |                                   |         |   |   |
| Management<br>Channel<br>Management                              | Group 1       |                                   | emplate i     |                      |                      |                                |                                       |                                   |         | - | + |
| Watermark<br>Management                                          |               | Name                              | 720p64k       | Audio<br>Transcoding |                      | Acodec                         | AAC 💌                                 | Audio<br>Bitrate/bps              | 64000 🔻 |   |   |
|                                                                  |               | Video<br>Transcoding              |               | Vcodec               | H264 v               | Rate Control<br>Mode ?         | ABR 👻                                 | Video<br>Bitrate/bps *            | 2000000 |   |   |
|                                                                  |               | Width (2)                         | 1280          | Height 🕐             | 720                  | Fps 🕐                          | 25                                    | Top Speed<br>Codec<br>Transcoding |         |   |   |
|                                                                  |               | Bitrate<br>Compression<br>Ratio ⑦ |               | Video<br>Watermark   |                      | Video<br>Watermark<br>Template | Please select                         |                                   |         |   |   |
|                                                                  |               | Audio/Video 1                     | ïemplate 2    |                      |                      |                                | test4<br>image_waterm<br>image_waterm |                                   |         | Ū |   |
|                                                                  |               | Name                              | 1080p64k      | Audio<br>Transcoding |                      | Acodec                         | AAC 🔻                                 | Audio<br>Bitrate/bps              | 6000 -  |   |   |
| _                                                                | Previous      | Done                              |               |                      |                      |                                |                                       |                                   |         |   |   |

注意: 配置变更需要在下一次重新直播时才会生效。

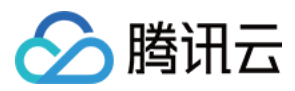

# **Plan**管理

最近更新时间:2023-11-06 16:43:51

在StreamLive中,您可以在频道运行时对频道进行事件处理。具体方式是通过与频道关联Plan来设置执行时间、执行事件,那在该执行时间点时,频道将开始执行事件。

### 查看事件

在**Channel**中,选择需要设置Plan的频道,点击频道名称进入频道详情页面,选择详情页中的**Plan**标签页,即可看 到当前频道下的**Plan**列表:

| StreamLive       | ← test1234     | 2223                 |                 |        |        |             |       |
|------------------|----------------|----------------------|-----------------|--------|--------|-------------|-------|
| 😽 Security Group | Information    | Output Group Setting | Plan            | Alerts | Health | Logs        |       |
| ⊡ Input          | Create Event   |                      |                 |        |        |             |       |
| 🔁 Channel        |                |                      |                 |        |        |             |       |
| Watermark        | Event Name     | St                   | tart Time (UTC+ | ·8) \$ | Start  | Туре        | Event |
|                  |                |                      |                 |        |        | No data yet |       |
|                  | Total items: 0 |                      |                 |        |        |             |       |
|                  |                |                      |                 |        |        |             |       |
|                  |                |                      |                 |        |        |             |       |
|                  |                |                      |                 |        |        |             |       |
|                  |                |                      |                 |        |        |             |       |

### 创建事件

点击页面左上角的Create Event,来创建新的事件。当前可支持的事件类型包括: Input Switch:对运行中的频道,切换正在接收的输入。 Time Record:对正在运行的频道,执行分时段录制。 SCTE35 Time Signal:设置SCTE-35 time\_signal事件。 SCTE35 Splice Insert:设置SCTE-35 splice\_insert事件。 SCTE35 Return to Network:设置SCTE-35 return to network事件。

#### 创建输入切换类型的事件

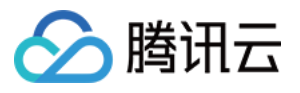

| StreamLive     | ← test1234     | 2223                 |              |         |          | Create Event      |            |
|----------------|----------------|----------------------|--------------|---------|----------|-------------------|------------|
| Security Group | Information    | Output Group Setting | Plan         | Alerts  | Health L | Basic Information | 'n         |
| 🕒 Input        | Create Event   |                      |              |         |          | Event Name *      | Please en  |
| 🔁 Channel      | Event Name     | Star                 | t Time (LITC | (8+,    | Start Tu | Timing            |            |
| Watermark      |                | ota                  |              | , roj 🖤 | otart iy | Start Type        | Fixed Time |
|                |                |                      |              |         |          | Date (UTC+8) 🕐    | 2023-07-0  |
|                | lotal items: 0 |                      |              |         |          | Event             |            |
|                |                |                      |              |         |          | Event Type        | 🔿 Input Sw |
|                |                |                      |              |         |          |                   | Time Re    |
|                |                |                      |              |         |          |                   | SCTE-3     |
|                |                |                      |              |         |          |                   | SCTE-3     |
|                |                |                      |              |         |          |                   | SCTE-3     |
|                |                |                      |              |         |          | Input Attachment  | Please sel |
| E              |                |                      |              |         |          | Confirm           | Cancel     |

Event Type:选择Input Switch。

**Event Name**:输入该事件的名称,可支持数字、下划线、大小写字母,最大长度为**32**个字符。事件名称在该频道下不能重复。

**Start Type**:可选择Fixed Time或者Immediate。Fixed Time: 在指定的特定时间执行事件,该时间为UTC时间,指定的时间必须在事件开始前至少10秒且不能小于当前时间。Immediate:立即执行设定的事件。 Input Attachment:选择已在该频道绑定并想切换的Input名称。

创建定时录制类型的事件

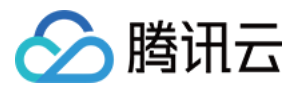

| StreamLive       | ← test1234     | 2223                 |              |        |        | Create Event          |               |
|------------------|----------------|----------------------|--------------|--------|--------|-----------------------|---------------|
| 😽 Security Group | Information    | Output Group Setting | Plan         | Alerts | Health | Basic Information     |               |
| 🗈 Input          | Create Event   |                      |              |        |        | Event Name *          | Please enter  |
| 🖸 Channel        |                |                      |              |        |        | OutputGroupName *     | Please selec  |
| Matermark        | Event Name     | Star                 | t Time (UTC+ | 8) \$  | St     |                       |               |
|                  |                |                      |              |        |        | ManifestName *        | Please enter  |
|                  | Total items: 0 |                      |              |        |        | DestinationUrl1 (?) * | Please enter  |
|                  | Total Rolls. 0 |                      |              |        |        | DestinationUrl2       | Please enter  |
|                  |                |                      |              |        |        | Timing                |               |
|                  |                |                      |              |        |        | Date (UTC+8)          | 2023-07-05    |
|                  |                |                      |              |        |        | Event                 |               |
|                  |                |                      |              |        |        | Event Type            | O Input Switc |
|                  |                |                      |              |        |        |                       | 🔵 Time Reco   |
|                  |                |                      |              |        |        |                       | O SCTE-35 T   |
|                  |                |                      |              |        |        |                       | SCTE-35 S     |
|                  |                |                      |              |        |        |                       | O SCTE-35 F   |
| Ξ                |                |                      |              |        |        | Confirm               | ancel         |

Event Type:选择Time Record。

**Event Name**:输入该事件的名称,可支持数字、下划线、大小写字母,最大长度为**32**个字符。事件名称在该频道下不能重复。

OutputGroupName:选择需要进行录制的OutputGroup名称,具体名称可在Output Group Setting页面查看。

ManifestName:输入录制生成的Mainfest文件名。无需输入.m3u8或.mpd后缀。

DestinationUrl:输入需要保存文件的COS地址。

Timing:选择录制的时间段,该时间为UTC时间。

对于SCTE-35类型的事件,可以先参考官方文档《SCTE STANDARD - SCTE 35 2022》。

#### 创建SCTE-35 Time Signal事件

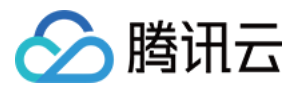

| StreamLive                  | ← test1234                  | 2223                 |              |        |        | Create Event      |               |
|-----------------------------|-----------------------------|----------------------|--------------|--------|--------|-------------------|---------------|
| ⊌ Security Group<br>⊡ Input | Information<br>Create Event | Output Group Setting | Plan         | Alerts | Health | Basic Information | Please enter  |
| 🔁 Channel                   |                             | •                    |              |        |        |                   |               |
| Watermark                   | Event Name                  | Star                 | t Time (UTC+ | 8) \$  | St     | Timing            |               |
|                             |                             |                      |              |        |        | Start Type        | Fixed Time    |
|                             | Total items: 0              |                      |              |        |        | Date (UTC+8) 🕐    | 2023-07-05 1  |
|                             |                             |                      |              |        |        | Event             |               |
|                             |                             |                      |              |        |        | Event Type        | O Input Switc |
|                             |                             |                      |              |        |        |                   | Time Record   |
|                             |                             |                      |              |        |        |                   | O SCTE-35 T   |
|                             |                             |                      |              |        |        |                   | O SCTE-35 S   |
|                             |                             |                      |              |        |        | SCTE-35 Descript  | O SCTE-35 F   |
| 3                           |                             |                      |              |        |        | Confirm           | Cancel        |

Event Type:选择SCTE-35 Time Signal。

**Event Name**:输入该事件的名称,可支持数字、下划线、大小写字母,最大长度为**32**个字符。事件名称在该频道下不能重复。

**Start Type**:可选择Fixed Time或者Immediate。Fixed Time: 在指定的特定时间执行事件,该时间为UTC时间,指定的时间必须在事件开始前至少10秒且不能小于当前时间。Immediate:立即执行设定的事件。

其中,可以通过Add增加多个SCTE-35 Descriptor。

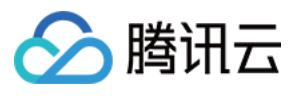

| Event         |                           |     |
|---------------|---------------------------|-----|
| Event Type    | O Input Switch            |     |
|               | Time Record               |     |
|               | O SCTE-35 Time Signal     |     |
|               | SCTE-35 Splice Insert     |     |
|               | SCTE-35 Return To Network |     |
|               |                           |     |
| SCTE-35 Descr | iptors (3)                | Add |
| SCTE-35 De    | escritptor 1 Remove       | Ŧ   |
| SCTE-35 De    | escritptor 2 Remove       | ¥   |
| SCTE-35 De    | escritptor 3 Remove       | Ŧ   |
|               |                           |     |
| Confirm       | Cancel                    |     |

对于每个SCTE-35 Descriptor支持配置以下信息:

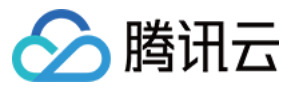

| SCTE-35 Descritptor 1 Remove               |                                                           |
|--------------------------------------------|-----------------------------------------------------------|
| Descriptor Type                            | Segmentation Descriptor                                   |
| Segmentation Event ID  *                   |                                                           |
| Segmentation Event Cancel Indicator  (2) * | PREVIOUSLY_EVENT_NOT_CANCELLED PREVIOUSLY_EVENT_CANCELLED |
| Delivery Restrictions                      |                                                           |
| Segmentation Duration (?)                  |                                                           |
| Segmentation UPID Type 🕐 *                 |                                                           |
| Segmentation UPID  *                       |                                                           |
| Segmentation Type ID 🕐 *                   |                                                           |
| Segment Num 🕐 *                            |                                                           |
| Segments Expected (?) *                    |                                                           |
| Subsegment Num 🕐 *                         |                                                           |
| Subsegments Expected 🕐 🗴                   |                                                           |

Segmentation Event ID: Event标识。支持整数,最小值为0、最大值为4294967295。

Segmentation Event Cancel Indicator:标明前一个Event是否取消。

Delivery Restrictions:设置播放端限制。

Segmentation Duration: Segment时长。单位为90kHz,支持整数,最小值为0、最大值为1099511627775。 Segmentation UPID Type:对应SCTE-35 segmentation\_upid\_type参数。支持整数,最小值为0、最大值为255。 Segmentation UPID:对应SCTE-35 segmentation\_upid参数。支持字符串,最大255个字符。只有在Segmentation UPID Type 为0时 Segmentation UPID才允许为空。

Segmentation Type ID: 对应SCTE-35 segmentation\_type\_id参数。支持整数,最小值为0、最大值为255。

Segment Num:对应SCTE-35 segment\_num参数。支持整数,最小值为0、最大值为255。

Segments Expected:对应SCTE-35 segment\_expected参数。支持整数,最小值为0、最大值为255。

Subsegment Num:对应SCTE-35 sub\_segment\_num参数。支持整数,最小值为0、最大值为255。

Subsegments Expected:对应 SCTE-35 sub\_segments\_expected参数。支持整数,最小值为0、最大值为255。

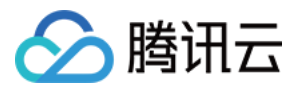

#### 创建SCTE-35 Splice Insert事件

| Create Event        |                                                                                                    |   |
|---------------------|----------------------------------------------------------------------------------------------------|---|
| Basic Information   |                                                                                                    |   |
| Event Name *        | Please enter the event name                                                                               |   |
| Timing              |                                                                                                    |   |
| Start Type          | Fixed Time                                                                                                | Ŧ |
| Date (UTC+8)        | 2023-07-05 14:41:00                                                                                       |   |
| Event               |                                                                                                    |   |
| Event Type          | O Input Switch                                                                                            |   |
|                     | C Time Becord                                                                                             |   |
|                     |                                                                                                    |   |
|                     | SCTE-35 Time Signal                                                                                       |   |
|                     | <ul> <li>SCTE-35 Time Signal</li> <li>SCTE-35 Splice Insert</li> </ul>                                    |   |
|                     | <ul> <li>SCTE-35 Time Signal</li> <li>SCTE-35 Splice Insert</li> <li>SCTE-35 Return To Network</li> </ul> | k |
| Splice Event ID 🕐 * | <ul> <li>SCTE-35 Time Signal</li> <li>SCTE-35 Splice Insert</li> <li>SCTE-35 Return To Network</li> </ul> | k |

Event Type:选择SCTE-35 Splice Insert。

**Event Name**:输入该事件的名称,可支持数字、下划线、大小写字母,最大长度为32个字符。事件名称在该频道下不能重复。

**Start Type**:可选择Fixed Time或者Immediate。Fixed Time:在指定的特定时间执行事件,该时间为UTC时间,指定的时间必须在事件开始前至少10秒且不能小于当前时间。Immediate:立即执行设定的事件。

Splice Event ID: Event标识。支持整数,最小值为0、最大值为4294967295。

Duration:Segment时长。单位为90kHz,支持整数,最小值为0、最大值为8589934591。

#### 创建SCTE-35 Return to Network 事件

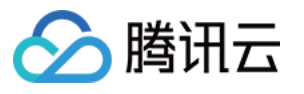

| Create Event        |                            |      |
|---------------------|----------------------------|------|
| Basic Information   |                            |      |
| Event Name *        | Please enter the event nar | me   |
| Timing              |                            |      |
| Start Type          | Fixed Time                 | Ŧ    |
| Date (UTC+8) 🕐      | 2023-07-05 14:41:00        | Ö    |
| Event               |                            |      |
| Event Type          | O Input Switch             |      |
|                     | Time Record                |      |
|                     | O SCTE-35 Time Signal      |      |
|                     | SCTE-35 Splice Insert      |      |
|                     | 🔵 SCTE-35 Return To Netv   | work |
| Splice Event ID 🕐 * |                            |      |
|                     |                            |      |

Event Type:选择SCTE-35 Return to Network。

**Event Name**:输入该事件的名称,可支持数字、下划线、大小写字母,最大长度为**32**个字符。事件名称在该频道下不能重复。

Start Type:可选择Fixed Time或者Immediate。Fixed Time: 在指定的特定时间执行事件,该时间为UTC时间,指定的时间必须在事件开始前至少10秒且不能小于当前时间。Immediate:立即执行设定的事件。

Splice Event ID: Event标识。支持整数,最小值为0、最大值为4294967295。

#### 创建 Timed Metadata 事件

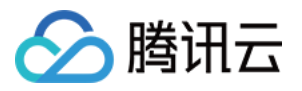

| StreamLive     | ÷ -          |                      |                |                 |        |            | Create Event      |            |
|----------------|--------------|----------------------|----------------|-----------------|--------|------------|-------------------|------------|
| Channel        | Information  | Output Group Setting | Plan           | Alerts          | Health | Logs       | Basic Information | ı          |
| Security Group | Create Event |                      |                |                 |        |            | Event Name *      | Please en  |
| ⊡ Input        |              |                      |                |                 |        |            |                   |            |
| Watermark      | Event Name   |                      | Start Time (UT | FC+8) <b>\$</b> |        | Start Type | Timing            |            |
|                | 1            |                      | 2023-08-16 16  | :20:31          |        | Immediate  | Start Type        | Fixed Time |
|                | Total items: | 1                    |                |                 |        |            | Date (UTC+8) 🕐    | 2023-10-1  |
|                |              |                      |                |                 |        |            | Event             |            |
|                |              |                      |                |                 |        |            | Event Type        | O Input Sw |
|                |              |                      |                |                 |        |            |                   | O Time Re  |
|                |              |                      |                |                 |        |            |                   | SCTE-3     |
|                |              |                      |                |                 |        |            |                   | O SCTE-3   |
|                |              |                      |                |                 |        |            |                   | SCTE-3     |
|                |              |                      |                |                 |        |            |                   | 🔾 Timed M  |
|                |              |                      |                |                 |        |            | ID3 (i) *         |            |

Event Type:选择Timed Metadata。

**Event Name**:输入该事件的名称,可支持数字、下划线、大小写字母,最大长度为**32**个字符。事件名称在该频道下不能重复。

**Start Type**:可选择Fixed Time或者Immediate。Fixed Time:在指定的特定时间执行事件,该时间为UTC时间,指定的时间必须在事件开始前至少10秒且不能小于当前时间。Immediate:立即执行设定的事件。

ID3:请参考ID3说明文档,输入以base64编码的ID3元数据,最大长度为1024个字符。

此外,对于在此频道中需要透传ID3元数据的output,需要在output中开启 ID3 Passthrough开关。

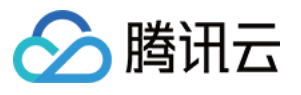

| ) this group. Each output has unique si<br>e transcoding type (joint transcoding/si | tream settings that enable you to choo<br>eparate transcoding). | ose the video, audio, and cap                                                                                                    |
|-------------------------------------------------------------------------------------|-----------------------------------------------------------------|----------------------------------------------------------------------------------------------------|
|                                                                                     |                                                                 |                                                                                                    |
|                                                                                     | ID2 December of                                                 | Terrera di se Catti                                                                                                    |
| SCIE-35 Setting                                                                     | ID3 Passthrough                                                 | Transcoding Setti                                                                                                    |
|                                                                                     |                                                                 | 720p,128k,64k                                                                                                    |
|                                                                                     |                                                                 | 1080p,64k,128k                                                                                                    |
|                                                                                     | scre.35 Setting                                                 | a this group. Each output has unique stream settings that enable you to choose transcoding type (joint transcoding/separate transcoding).   SCTE-35 Setting     ID3 Passthrough |

### 删除事件

选择需要删除的事件,在该事件最右侧**Operation**中点击**Delete**按钮,在弹出的确认框中点击**Confirm**后即可删除该 事件。正在执行中的Event无法删除,只有未开始或已执行完的Event才能进行删除操作。

| Create Event     |                      |            |              |
|------------------|----------------------|------------|--------------|
| Event Name       | Start Time (UTC+8) 🕏 | Start Type | Event Type   |
| switch_event     | 2022                 | Fixed Time | Input Switch |
| timerecord_event |                      |            | Time Record  |
| Total items: 2   |                      |            |              |
|                  |                      |            |              |